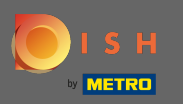

### Make sure you are logged into your DISH Website account. Then click on Web Address.

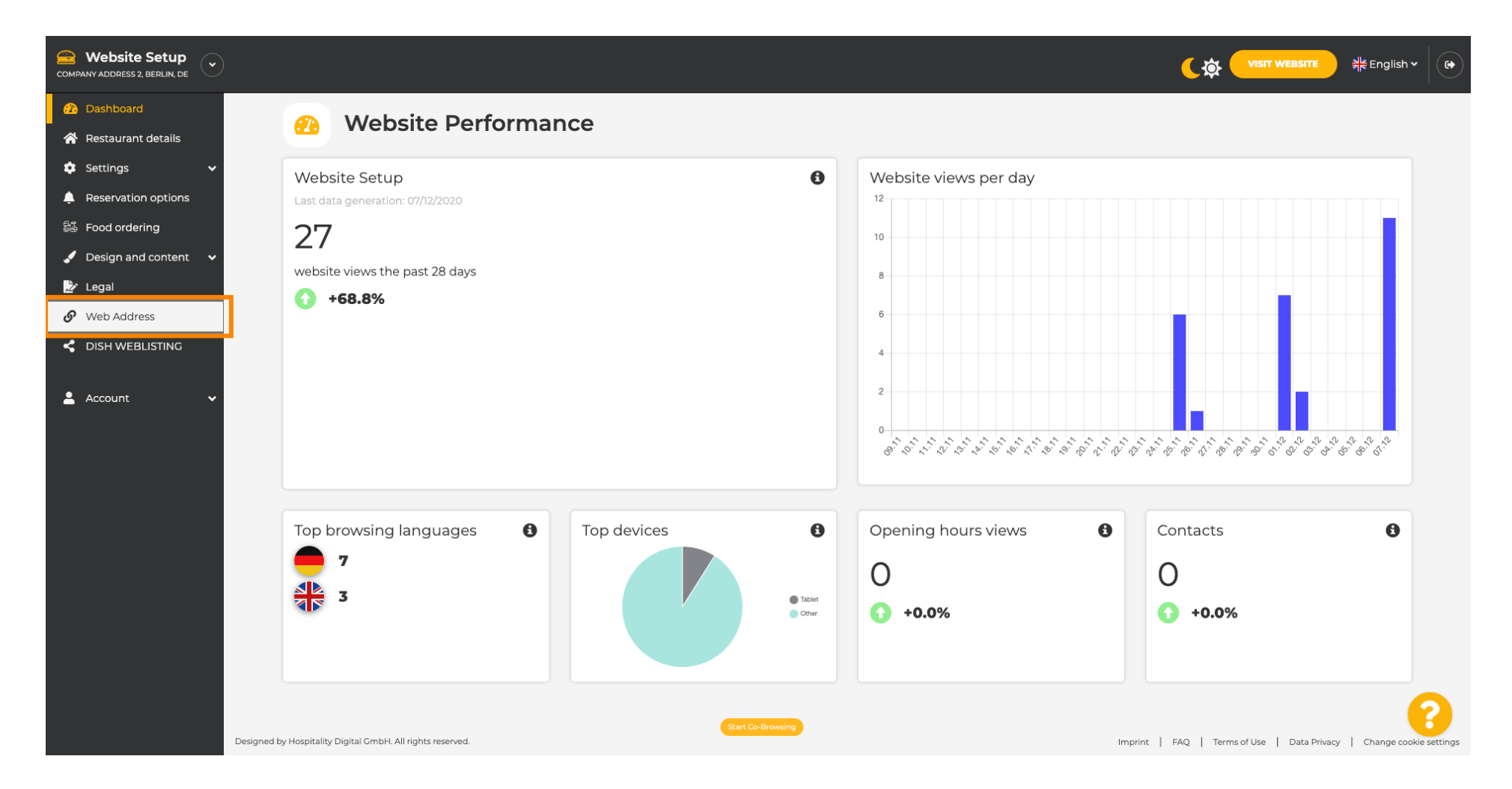

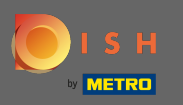

You now got directed to the settings for your web address. Here you can check the status of your website as well.

| COMPANY ADDRESS 2, BERLIN, DE |                                                                                   |                                                                                                    | <b>एक VISIT WEBSITE</b> और Englis                  | ih • 🛛 🚱     |
|-------------------------------|-----------------------------------------------------------------------------------|----------------------------------------------------------------------------------------------------|----------------------------------------------------|--------------|
| î Dashboard                   | Web address                                                                       |                                                                                                    |                                                    |              |
| 🖀 Restaurant details          |                                                                                   |                                                                                                    |                                                    |              |
| 🔹 Settings 🛛 🗸                |                                                                                   |                                                                                                    |                                                    |              |
| Reservation options           | Web address                                                                       | website-setup                                                                                                    | eatbu.com                                          |              |
| 歸 Food ordering               |                                                                                   |                                                                                                    | metro.bar                                          |              |
| 🖌 Design and content 🛛 🗸      |                                                                                   | website-setup.eatbu.com                                                                                                    | metro.biz                                          |              |
| 📩 Legal                       |                                                                                   | This is your current web address.                                                                                                    | metro.rest                                         |              |
| 🔗 Web Address                 |                                                                                   |                                                                                                    |                                                    |              |
| CISH WEBLISTING               |                                                                                   | H save                                                                                                    |                                                    |              |
| 💄 Account 🛛 🗸                 | S External doma                                                                   | ain                                                                                                    |                                                    |              |
|                               | Have you already registered a domain a will tell you how to do it in the subseque | nd want to use it for this website? Enter your domain name and we will check whether you can use it. In case some confi<br>ent step. | guration with your domain provider is required, we |              |
|                               | Domain*                                                                           | YourExistingDomain.com                                                                                                    |                                                    |              |
|                               |                                                                                   | Q CHECK DOMAIN                                                                                                    |                                                    |              |
|                               | 🔗 Domain Statu                                                                    | s                                                                                                    |                                                    |              |
|                               | Published                                                                         |                                                                                                    |                                                    | $\mathbf{O}$ |
|                               | Mon, Nov 23, 13:38 PM                                                             | Start Co-Browsing                                                                                                    |                                                    |              |

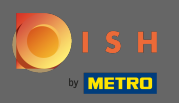

Т

# Enter your external domain in the corresponding field. Note: We then will check whether you can use it.

| COMPANY ADDRESS 2, BERLIN, DE                                                                                               |                                                                                                  |                                                                                                    | (कं VISIT WEBSITE के Englis                        | \$h ~ ( 🗭 |
|----------------------------------------------------------------------------------------------------|--------------------------------------------------------------------------------------------------|----------------------------------------------------------------------------------------------------|----------------------------------------------------|-----------|
| <ul><li>Dashboard</li><li>Restaurant details</li></ul>                                                                      | <b>Ø</b> Web address                                                                             |                                                                                                    |                                                    |           |
| <ul> <li>Settings</li> <li>Reservation options</li> <li>Food ordering</li> <li>Design and content</li> <li>Legal</li> </ul> | Web address                                                                                      | website-setup.eatbu.com<br>This is your current web address.                                                                                                  | eatbu.com<br>metro.bar<br>metro.biz                |           |
| Web Address     DISH WEBLISTING     Account                                                                                 | External doma                                                                                    | Hsave                                                                                                    | metro.rest                                         |           |
|                                                                                                    | Have you already registered a domain ar<br>will tell you how to do it in the subseque<br>Domain* | nd want to use it for this website? Enter your domain name and we will check whether you can use it. In case some confi<br>nt step.<br>YourExistingDomain.com | guration with your domain provider is required, we |           |
|                                                                                                    | 🔗 Domain Statu                                                                                   | S                                                                                                    |                                                    |           |
|                                                                                                    | • Published<br>Mon, Nov 23, 13:38 PM                                                             | Start Co-Browsing                                                                                                    |                                                    | 8         |

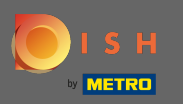

## Once you entered your external domain, click on check domain to proceed.

| COMPANY ADDRESS 2, BERLIN, DE                             |                                                                                               |                                                                                                    |                                                     | sh • ( 🗭 |
|-----------------------------------------------------------|-----------------------------------------------------------------------------------------------|----------------------------------------------------------------------------------------------------|-----------------------------------------------------|----------|
| <ul> <li>Dashboard</li> <li>Restaurant details</li> </ul> | 🔗 Web address                                                                                 |                                                                                                    |                                                     |          |
| Settings                                                  |                                                                                               |                                                                                                    |                                                     |          |
| Reservation options                                       | Web address                                                                                   | ebsite-setup                                                                                                    | eatbu.com                                           |          |
| Second ordering                                           |                                                                                               |                                                                                                    | metro.bar                                           |          |
| Legal                                                     | This                                                                                          | s is your current web address.                                                                                              | metro.biz                                           |          |
| 🔗 Web Address                                             |                                                                                               |                                                                                                    | metro.rest                                          |          |
| CISH WEBLISTING                                           | •                                                                                             | H SAVE                                                                                                    |                                                     |          |
| 💄 Account 🗸 🗸                                             | 🔗 External domair                                                                             | 1                                                                                                    |                                                     |          |
|                                                           | Have you already registered a domain and w<br>will tell you how to do it in the subsequent st | vant to use it for this website? Enter your domain name and we will check whether you can use it. In case some conf<br>tep. | iguration with your domain provider is required, we |          |
|                                                           | Domain* di                                                                                    | ish-support.de                                                                                                    |                                                     |          |
|                                                           |                                                                                               | Q CHECK DOMAIN                                                                                                    |                                                     |          |
|                                                           | 🔗 Domain Status                                                                               |                                                                                                    |                                                     |          |
|                                                           | • Published<br>Mon, Nov 23, 13:38 PM                                                          | Start Co-Browning                                                                                                    |                                                     | 8        |

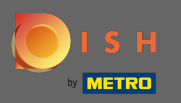

**(i)** 

### Once your domain got checked you will see if it is active and additional information.

| COMPANY ADDRESS 2, BERLIN, DE |                                                                                                    | <b>~~</b> |
|-------------------------------|----------------------------------------------------------------------------------------------------|-----------|
| î Dashboard                   | 🔗 Web address                                                                                                    |           |
| 🗥 Restaurant details          |                                                                                                    |           |
| 🗢 Settings 🗸 🗸                |                                                                                                    |           |
| Reservation options           | Web address website-setup eatbu.com                                                                                                    |           |
| 👪 Food ordering               | metro.bar                                                                                                    |           |
| 🖌 Design and content 🛛 🗸      | website-setup.eatbu.com metro.biz                                                                                                    |           |
| 🔀 Legal                       | This is your current web address.                                                                                                    |           |
| 🔗 Web Address                 |                                                                                                    |           |
| dish weblisting               | H SAVE                                                                                                    |           |
| 🛓 Account 🛛 🗸 🗸               | 🔗 External domain                                                                                                    |           |
|                               | Have you already registered a domain and want to use it for this website? Enter your domain name and we will check whether you can use it. In case some configuration with your domain provider is required, we will tell you how to do it in the subsequent step. |           |
|                               | Domain* dish-support.de                                                                                                    |           |
|                               | CHECK DOMAIN H USE DOMAIN FOR YOUR WEBSITE<br>Domain active<br>You can use it as external domain.<br>Registered at:<br>Owner:                                                                                                    | 0         |
|                               | O Domain Status                                                                                                    | U         |

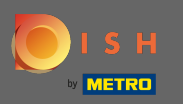

Ð

### After your domain got checked and verified as active click on use domain for your website.

| COMPANY ADDRESS 2, BERLIN, DE |                                                                                   |                                                                                                    | <b>र के पाडार website</b> और English v              | • |
|-------------------------------|-----------------------------------------------------------------------------------|----------------------------------------------------------------------------------------------------|-----------------------------------------------------|---|
| 🕐 Dashboard                   | Wob addross                                                                       |                                                                                                    |                                                     |   |
| 🚷 Restaurant details          | Web address                                                                       |                                                                                                    |                                                     |   |
| 💠 Settings 🗸 🗸                |                                                                                   |                                                                                                    |                                                     |   |
| Reservation options           | Web address                                                                       | website-setup                                                                                                    | eatbu.com                                           |   |
| සීණී Food ordering            |                                                                                   |                                                                                                    | metro.bar                                           |   |
| 🖌 Design and content 🛛 🗸      |                                                                                   | website-setup.eatbu.com                                                                                                    | metro.biz                                           |   |
| 🏂 Legal                       |                                                                                   | This is your current web address.                                                                                                   | metro.rest                                          |   |
| 🔗 Web Address                 |                                                                                   |                                                                                                    |                                                     |   |
| CISH WEBLISTING               |                                                                                   | H save                                                                                                    |                                                     |   |
| 💄 Account 🗸 🗸                 | 🔗 External doma                                                                   | ain                                                                                                    |                                                     |   |
|                               | Have you already registered a domain a will tell you how to do it in the subseque | nd want to use it for this website? Enter your domain name and we will check whether you can use it. In case some conf<br>ent step. | iguration with your domain provider is required, we |   |
|                               | Domain*                                                                           | dish-support.de                                                                                                    |                                                     |   |
|                               |                                                                                   | Q CHECK DOMAIN     H USE DOMAIN FOR YOUR WEBSITE       Domain active     You can use it as external domain.                         |                                                     |   |
|                               |                                                                                   |                                                                                                    |                                                     |   |
|                               |                                                                                   |                                                                                                    |                                                     |   |
|                               | 🔗 Domain Statu                                                                    | Start Co:Browsing                                                                                                    |                                                     | 6 |

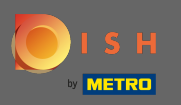

You now will get instructions you need to implement on your domain's provider. Scroll down to see every single step.

| COMPANY ADDRESS 2, BERLIN, DE |                                         |                                                                                                    | (के VISIT WEBSITE अहि English v                                                                                                    |
|-------------------------------|-----------------------------------------|----------------------------------------------------------------------------------------------------|----------------------------------------------------------------------------------------------------|
| 🕐 Dashboard                   | A Web address                           |                                                                                                    |                                                                                                    |
| Restaurant details            | or web address                          |                                                                                                    |                                                                                                    |
| 🕸 Settings 🗸 🗸                |                                         |                                                                                                    |                                                                                                    |
| Reservation options           | Web address                             | website-setup                                                                                                    | eatbu.com                                                                                                    |
| 歸 Food ordering               |                                         |                                                                                                    | metro.bar                                                                                                    |
| 🖌 Design and content 🛛 🗸      |                                         | website-setup.eatbu.com                                                                                                    | metro.biz                                                                                                    |
| 🏂 Legal                       |                                         | This is your current web address.                                                                                                    | metro.rest                                                                                                    |
| 🔗 Web Address                 |                                         |                                                                                                    |                                                                                                    |
| CISH WEBLISTING               |                                         | H SAVE                                                                                                    |                                                                                                    |
| 🛓 Account 🛛 🗸                 | External doma                           | nd want to use it for this website? Enter your domain name and we will check whether you can use it. In case some config<br>Int step.    | guration with your domain provider is required, we                                                                                          |
|                               | Domain*                                 | dish-support.de  X CANCEL DOMAIN CONFIGURATION                                                                                           | 표 Waiting for configuration<br>The DNS settings of this domain have not yet<br>been configured.<br>Please follow the adjacent instructions. |
|                               | How to configure the D                  | NS settings of dish-support.de                                                                                                    |                                                                                                    |
|                               | 1 Login to your domain providers' a     | administration interface using your credentials.                                                                                         |                                                                                                    |
|                               | 2 Open the domain configuration         | section and see configuration for domain <b>dish-support.de</b> .                                                                        |                                                                                                    |
|                               | 3 Open DNS settings for domain <b>d</b> | ish-support.de.                                                                                                    |                                                                                                    |
|                               | 4 Enter a new DNS entry or modify       | y an existing one. Enter target address <b>website.dish.co</b> of type <b>CNAME</b> . And, add A record for the root domain as the IP ac | ddress of <b>website.dish.co</b> which should be                                                                                            |

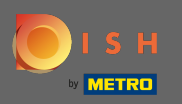

(i)

You will need to set up a CNAME record and an A record to use your external domain. Note: For a more detailed instruction follow the instruction steps 1-6.

| COMPANY ADDRESS 2, BERLIN, DE                        |                                                                                                    |                                                                                                    |                                                                                                    |
|------------------------------------------------------|----------------------------------------------------------------------------------------------------|----------------------------------------------------------------------------------------------------|----------------------------------------------------------------------------------------------------|
| Dashboard     Restaurant details                     | S External doma                                                                                                    | in                                                                                                    |                                                                                                    |
| Settings     V                                       | Have you already registered a domain al<br>will tell you how to do it in the subseque                                                                                                    | d want to use it for this website? Enter your domain name and we will check whether you can use it. In case some configunt step.                                                                                                    | uration with your domain provider is required, we                                                                                                    |
| 월 Food ordering<br>✔ Design and content ✔<br>┣ Legal | Domain*                                                                                                    | dish-support.de  Cancel Domain configuration                                                                                                    | Waiting for configuration           The DNS settings of this domain have not yet           been configured.           Please follow the adjacent instructions. |
| Web Address     IISH WEBLISTING                      | How to configure the D<br>1 Login to your domain providers' a                                                                                                    | NS settings of dish-support.de<br>dministration interface using your credentials.                                                                                                    |                                                                                                    |
| Account V                                            | <ul> <li>2 Open the domain configuration</li> <li>3 Open DNS settings for domain d</li> <li>4 Enter a new DNS entry or modify 34.89.135.24.</li> <li>5 It can take up to several hours ur</li> <li>6 For further explanations about sp</li> <li>In case you need further assistance, pleater that the several hours of the several hours of the several h</li></ul> | ection and see configuration for domain <b>dish-support.de</b> .<br><b>sh-support.de</b> .<br>an existing one. Enter target address <b>website.dish.co</b> of type <b>CNAME</b> . And, add A record for the root domain as the IP add<br>til the changes become active. We will notify you by email once your website is available at <b>dish-support.de</b> .<br>ecific terms, click here (glossary)<br>se contact our support hotline. The following links to the help pages of the top 7 european domain providers might be of i | dress of <b>website.dish.co</b> which should be<br>help, as well:                                                                                              |
|                                                      | 🔗 Domain Statu                                                                                                    | Start Co-Browsing                                                                                                    | <b>?</b>                                                                                                    |

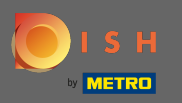

(i)

Once everything is set up on your domain provider's side your external domain will declared as active. That's it. You successfully used your external domain.

| <ul> <li>Bashboard</li> <li>Bashboard</li> <li>Restaurant details</li> <li>Settings</li> <li>Reservation options</li> <li>Reservation options</li> <li>Food ordering</li> <li>Design and content</li> <li>Legal</li> <li>Web Address</li> <li>Useh Address</li> <li>DisH WEBLISTINC</li> </ul>                                                                                                    | (के VISIT WEBSITE अहि English -                                                                                                    | $\mathbf{O}$                                                                     | COMPANY ADDRESS 2, BERLIN, DE |
|----------------------------------------------------------------------------------------------------|----------------------------------------------------------------------------------------------------|----------------------------------------------------------------------------------|-------------------------------|
| <ul> <li>Restaurant details</li> <li>Settings</li> <li>Reservation options</li> <li>Food ordering</li> <li>Design and content</li> <li>Legal</li> <li>Web Address</li> <li>Web Address</li> <li>Web Address</li> <li>DISH WEBLISTING</li> </ul>                                                                                                    |                                                                                                    |                                                                                  | 2 Dashboard                   |
| <ul> <li>Settings</li> <li>Reservation options</li> <li>Food ordering</li> <li>Design and content</li> <li>Ical</li> <li>Web Address</li> <li>Web Address</li> <li>Web Address</li> <li>DISH WEBLISTINC</li> </ul>                                                                                                    |                                                                                                    | Web address                                                                      | 倄 Restaurant details          |
| <ul> <li>Reservation options</li> <li>Food ordering</li> <li>Design and content </li> <li>Legal</li> <li>Web Address</li> <li>DISH WEBLISTING</li> </ul>                                                                                                    |                                                                                                    |                                                                                  | 🔹 Settings 🛛 🗸                |
| <ul> <li>Besign and content ↓</li> <li>Legal</li> <li>Web Address</li> <li>Website-setup.eatbu.com</li> <li>metro.bar</li> <li>metro.biz</li> <li>This is your previous web address.</li> </ul>                                                                                                    | infigured. By selecting a web address here, usage of your external domain will be deactivated.                                                | <b>O External domain active:</b><br>You are using an external domain, so         | Reservation options           |
| Design and content     Design and content     Web address     Web Address     Web Address     Web Address     Metro.bar     Metro.bir     This is your previous web address.     metro.rest                                                                                                    |                                                                                                    |                                                                                  | 률 Food ordering               |
| Legal metro.bar   Web Address website-setup.eatbu.com   ISH WEBLISTING This is your previous web address.                                                                                                    | eatbu.com                                                                                                    | Web address                                                                      | 🖌 Design and content 🛛 🗸      |
| Web Address     website-setup.eatbu.com     metro.biz       ISH WEBLISTING     This is your previous web address.     metro.rest                                                                                                    | metro.bar                                                                                                    |                                                                                  | 🏂 Legal                       |
| CISH WEBLISTING     This is your previous web address.     metro.rest                                                                                                    | m metro.biz                                                                                                    |                                                                                  | 🔗 Web Address                 |
|                                                                                                    | address. metro.rest                                                                                                    |                                                                                  | dish weblisting               |
| Account                                                                                                    |                                                                                                    |                                                                                  | 💄 Account 🛛 🗸                 |
| Second Second |                                                                                                    | 🔗 External dom                                                                   |                               |
| Have you already registered a domain and want to use it for this website? Enter your domain name and we will check whether you can use it. In case some configuration with your domain provider is required, we will tell you how to do it in the subsequent step.                                                                                                    | ebsite? Enter your domain name and we will check whether you can use it. In case some configuration with your domain provider is required, we | Have you already registered a domain a will tell you how to do it in the subsequ |                               |
| Domain*       dishwebsite.dish-support.de                                                                                                    | de <b>Active: dishwebsite.dish-support.de</b>                                                                                                 | Domain*                                                                          |                               |
| Your website is available at:<br>http://dishwebsite.dish-support.de/                                                                                                    |                                                                                                    | Your websi<br>http://dishv                                                       |                               |
| Designed by Hospitality Digital GmbH. All rights reserved.                                                                                                    | Start Co-Browsing Imprint   FAQ   Terms of Use   Data Privacy   Change cookstngs                                                              | Designed by Hospitality Digital GmbH. All rights reserved.                       |                               |